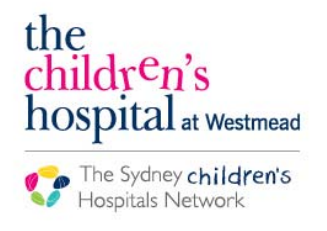

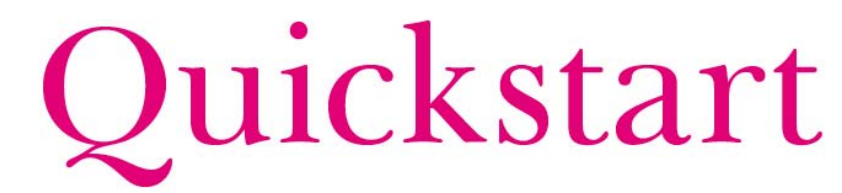

A series of helpful guides provided by the Information Technology Department

## Starting a Midazolam Infusion

Nurses must document in the following sections hourly on Powerchart IView:

- 1) Titratable infusions
- 2) IV Drips
- 3) Fluid balance
- · Check the order is correct for your patient's weight
- Commence the infusion on the MAR if not already started Refer to the MAR- Administering Continuous Infusions QuickStart for more information
- Enter Interactive View I&O
- Enter QuickView
- Enter Titratable Infusions

| Orders 🕈 Add              | \chi Quick View            | Find Item - Critical High             | Low         |
|---------------------------|----------------------------|---------------------------------------|-------------|
| Order Status & Results    | IV Drips                   | Regult Com                            | nente Fla   |
| Medication List           | Titratable Infusions       | Com                                   | inonita ind |
|                           | Measurements               |                                       |             |
| MAR                       | Urinalysis                 | <b>x.</b>                             |             |
| MAR Summary               | Glycaemic Monitoring       |                                       |             |
|                           | Insulin Pump Details       | <b>V</b> 400                          | 10:00 -     |
| ContinuousDoc             | Bedside Handover Checklist |                                       | 10:59       |
| Documentation 🕂 Add       |                            | ⊿ IV Drips                            |             |
|                           |                            | ্বি                                   |             |
| Interactive View and I&O  |                            | heparin additive 5000 Units [20       |             |
| Visit List & Demographics |                            | units/kg/hr] + glucose 5% infusi Rate |             |

- Click on the Dynamic Group Symbol
- Create a new group for you infusion with the naming convention "Midazolam Infusion"

| ⊿ IV Drips                                                                          |                                     |   |  |
|-------------------------------------------------------------------------------------|-------------------------------------|---|--|
| heparin additive 5000 Units [20<br>units/kg/hr] + glucose 5% infusi Rate<br>heparin | Dynamic Group - DEMO, Cne - 1344388 |   |  |
| midazolam additive 16 mg [1                                                         | Label:                              |   |  |
| microg/kg/min] + sodium chlori Rate                                                 | Midazolam Infusion                  | A |  |
| 4 Titratable Infusions                                                              |                                     |   |  |
| 4 Measurements                                                                      | Titratable infusion drug name:      |   |  |
| Height cm                                                                           | Midazolam                           |   |  |
| Head Circumference CM                                                               | Infusion                            |   |  |
| Body Mass Index kg/m2                                                               |                                     |   |  |

- In the appropriate time column, document the volume left in the syringe following the priming of the tube
- Document syringe volume, checks and totals each hour in the appropriate column

|                                                                                       | 09:00 -<br>09:59 | 08:00 -<br>08:59 | 07:00 -<br>07:59 | 06:00 -<br>06:59 | 05:00 - 05:59 | 04:00 -<br>04:59 | 03:00 -<br>03:59 |
|---------------------------------------------------------------------------------------|------------------|------------------|------------------|------------------|---------------|------------------|------------------|
| 4 IV Drips                                                                            |                  |                  |                  |                  |               |                  |                  |
| infusion 50 mL Rate midazolam additive 60 mg [2 microg/kg/min] + sodium chloride 0.9% | 2                |                  |                  |                  |               |                  |                  |
| <ul> <li>Titratable Infusions</li> </ul>                                              | e                | •                | *                |                  | 4. ·          |                  | 4                |
| ⊿ Midazolam infusion                                                                  |                  |                  |                  |                  |               |                  |                  |
| Amount left in syringe                                                                | L                | 45               | 47               | 49               |               |                  |                  |
| Progressive total amount of drug infused                                              |                  | 4.8mg            | 2.4mg            | 0                |               |                  |                  |
| Pump setting                                                                          |                  | Checked          | Checked          | Checked          |               |                  |                  |
| Comment                                                                               |                  |                  | ]                | Commen           |               |                  |                  |

**Note**: When starting a new syringe, reset the "Progressive total amount of drug infused" back to 0. Add a comment "Commenced new syringe"

**Note**: For more information on calculating volumes, please refer to the Midazolam Infusion CT Ward Guidelines

## **Documenting a Rate Change**

- Enter Interactive View I&O
- Enter QuickView
- Enter IV Drips

| Orders                  | Add   | Quick View                                   |    |
|-------------------------|-------|----------------------------------------------|----|
| Order Status & Results  |       | IV Drips                                     |    |
| Medication List         |       | Titratable Infusions<br>Measurements         |    |
| MAR                     |       | Urinalysis                                   |    |
| MAR Summary             |       | Glycaemic Monitoring<br>Insulin Pump Details |    |
| ContinuousDoc           |       | Bedside Handover Checkli                     | st |
| Documentation           | 🕈 Add |                                              |    |
| Interactive View and I8 | kΟ    |                                              |    |
|                         |       |                                              |    |

- Double click in the appropriate cell
- The current rate will populate
- Modify the rate

| PR                                       | 14:00 -<br>14:59 | 13:00 -<br>13:59 | 12:00 -<br>12:59 | 11:00 -<br>11:59 | 10:00 -<br>10:59 | 09:00 -<br>09:59 | 08:00 -<br>08:59 | 07:00 -<br>07:59 | 06:00 -<br>06:59 |
|------------------------------------------|------------------|------------------|------------------|------------------|------------------|------------------|------------------|------------------|------------------|
| 4 IV Drips                               |                  |                  |                  |                  |                  |                  |                  |                  |                  |
| midazolam additive 60                    |                  | -                |                  |                  |                  |                  |                  |                  |                  |
| mg [2 microg/kg/min] Rate mL/hr          |                  |                  |                  |                  |                  | 1                |                  | 2                | 2                |
| midazolam microg/kg/min                  |                  |                  |                  |                  |                  | *Witness H       | Required         | 2                | 2                |
| 4 Titratable Infusions                   |                  |                  |                  |                  |                  |                  |                  |                  |                  |
| △ Midazolam infusion                     |                  |                  |                  |                  |                  |                  |                  |                  |                  |
| Amount left in syringe mL                |                  |                  |                  |                  |                  |                  | 45               | 47               | 49               |
| Progressive total amount of drug infused |                  |                  |                  |                  |                  |                  | 4.8mg            | 2.4mg            | 0                |
| Pump setting                             |                  |                  |                  |                  |                  |                  | Checked          | Checked          | Checked          |
| Comment                                  |                  |                  |                  |                  |                  |                  |                  |                  | Commenc          |

Click the green tick to sign

1

- A witness box will appear for the witness to enter their username and password
- Complete the sign off process
- Enter the Titratable Infusions tab of Interactive View I&O

| Orders                  | 🕈 Add | Quick View                 |
|-------------------------|-------|----------------------------|
| Order Status & Results  |       | IV Drine                   |
| Medication List         |       | Titratable Infusions       |
|                         |       | Measurements               |
| MAR                     |       | Urinalysis                 |
|                         |       | Glycaemic Monitoring       |
| MAR Summary             |       | Insulin Pump Details       |
| ContinuousDoc           |       | Bedside Handover Checklist |
| Documentation           | + Add |                            |
| Interactive View and I& | :0    |                            |

- In the Pump Setting cell, document "Rate change performed"
- Adjust the amount left in syringe accordingly
- · Adjust the amount of midazolam mg administered accordingly

| P6 🛣                                     | 10:00 - | 09:00 -                 | 08:00 - | 07:00 - | 06:00 -                       | 05:00 - |
|------------------------------------------|---------|-------------------------|---------|---------|-------------------------------|---------|
| △ IV Drips                               | 10.33   | 03.33                   | 00.55   | 07.55   | 00.33                         | 05.55   |
| ੇਬ                                       |         |                         |         |         |                               |         |
| midazolam additive 60                    |         |                         |         |         |                               |         |
| mg [2 microg/kg/minj Rate mL/hr          |         | 1                       | 2       | 2       | 2                             |         |
| midazolam microg/kg/min                  |         | 1                       | 2       | 2       | 2                             |         |
| 4 Titratable Infusions                   |         |                         |         |         |                               |         |
| 4 Midazolam infusion                     |         |                         |         |         |                               |         |
| Amount left in syringe mL                |         | 44                      | 45      | 47      | 49                            |         |
| Progressive total amount of drug infused |         | 6mg                     | 4.8mg   | 2.4mg   | 0                             |         |
| Pump setting                             |         | Rate change performed   | Checked | Checked | Checked and correct           |         |
| Comment                                  |         | Rate changed at 0900hrs |         |         | Commenced infusion at 0600hrs |         |

- When you fill in the next hour after changing the rate, deduct the volume infused over the hour for "Amount left in syringe". You will also need to calculate the midazolam in mg infused over the hour using the new rate
- Enter the Fluid Balance Chart tab of Interactive View I&O

| Results                 |       | 🗙 Fluid Balance Chart                        |
|-------------------------|-------|----------------------------------------------|
| Orders                  | 🖶 Add | Cuick View                                   |
| Order Status & Results  |       | IV Drips                                     |
| Medication List         |       | Titratable Infusions<br>Measurements         |
| MAR                     |       | Urinalysis                                   |
| MAR Summary             |       | Giycaemic Monitoring<br>Insulin Pump Details |
| ContinuousDoc           |       | Bedside Handover Checklist                   |
| Documentation           | 🕂 Add |                                              |
| Interactive View and I8 | kO    |                                              |

- In the appropriate cell, double click to populate infusion volume
- The volume should reflect the new rate change

|                                                                |         |         |         | <u> </u> |          |         |         |         |         |          |         |         |         |
|----------------------------------------------------------------|---------|---------|---------|----------|----------|---------|---------|---------|---------|----------|---------|---------|---------|
|                                                                | 15:00 - | 14:00 - | 13:00 - | 12:00 -  | 12:00    | 11:00 - | 10:00 - | 09:00 - | 08:00 - | 08:00    | 07:00 - | 06:00 - | 05:00 - |
|                                                                | 15:59   | 14:59   | 13:59   | 12:59    | Subtotal | 11:59   | 10:59   | 09:59   | 08:59   | Subtotal | 07:59   | 06:59   | 05:59   |
| ⊿ Intake Total                                                 |         |         |         |          | 2        |         |         |         | 2       | 4        | 2       | 2       |         |
| 4 Continuous Infusions                                         |         |         |         |          |          |         |         |         | 2       |          |         |         |         |
| midazolam additive 60 mg [2<br>microg/kg/min] + sodium chlo mL |         |         |         |          | 2        |         |         | 1       | 2       | 4        | 2       | 2       |         |
| △ IV flushes                                                   |         |         |         |          |          |         |         |         |         |          |         |         |         |

## **More information**

For more information on Midazolam prescribing or administration, please refer to the Midazolam Infusion for the Acute Management of Seizures in Commercial Travellers Ward Practice Guidelines